**Step 1:** Contact the Transfer Resource Center to ensure you are eligible for additional transfer credits! Email <u>Transfer@njcu.edu</u> with your ID# and Full Name to check for eligibility before registering or proceeding to Step 2!

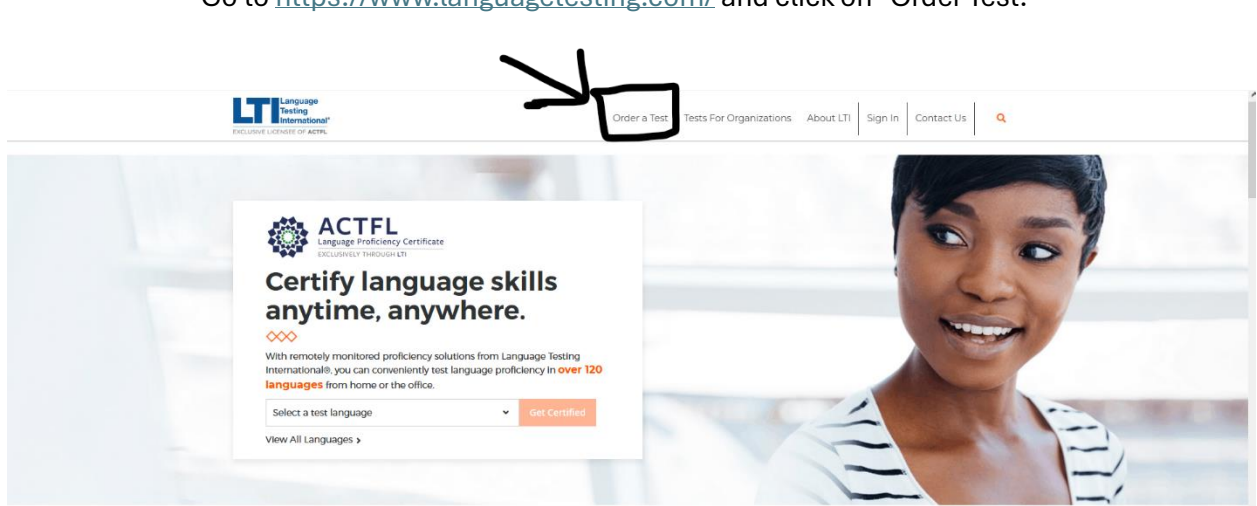

#### Step 2:

Go to https://www.languagetesting.com/ and click on "Order Test."

## Step 3:

Select your Language to check availability.

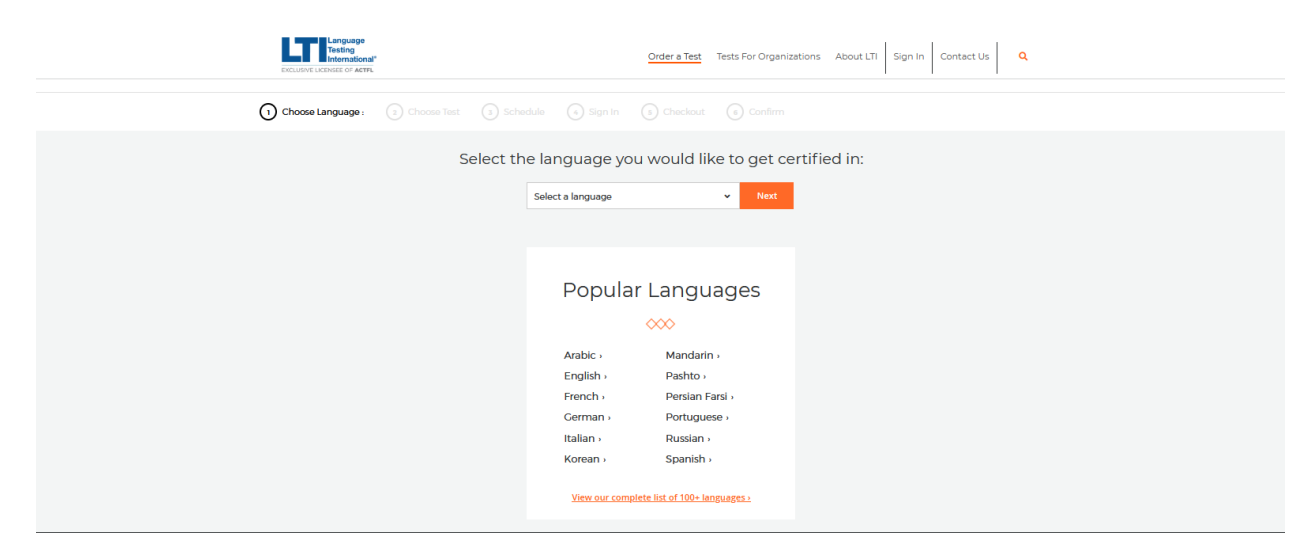

### Step 4:

Please click "I am a student or teacher and need to take an ACTFL assessment as a requirement for my academic program."

I am a student or teacher and need to take an ACTFL assessment as a requirement for my academic program.

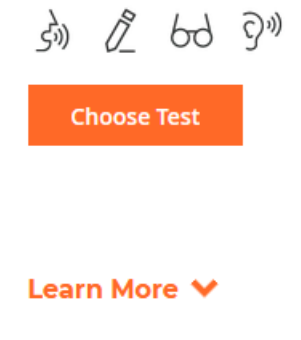

Type New Jersey City University as the institution and click Continue.

| Choose the program   | n you are looking for a | nd the school or Institu | tion it's associated w | ith. |  |
|----------------------|-------------------------|--------------------------|------------------------|------|--|
| What school or insti | itution are you looking | for ?                    |                        |      |  |
| New Jersey City Un   | iversity                |                          | Continue               |      |  |

#### Step 5:

Select the type of exam you would like to take and schedule it to your availability. Note: In-person exams are not done on NJCU's Campus.

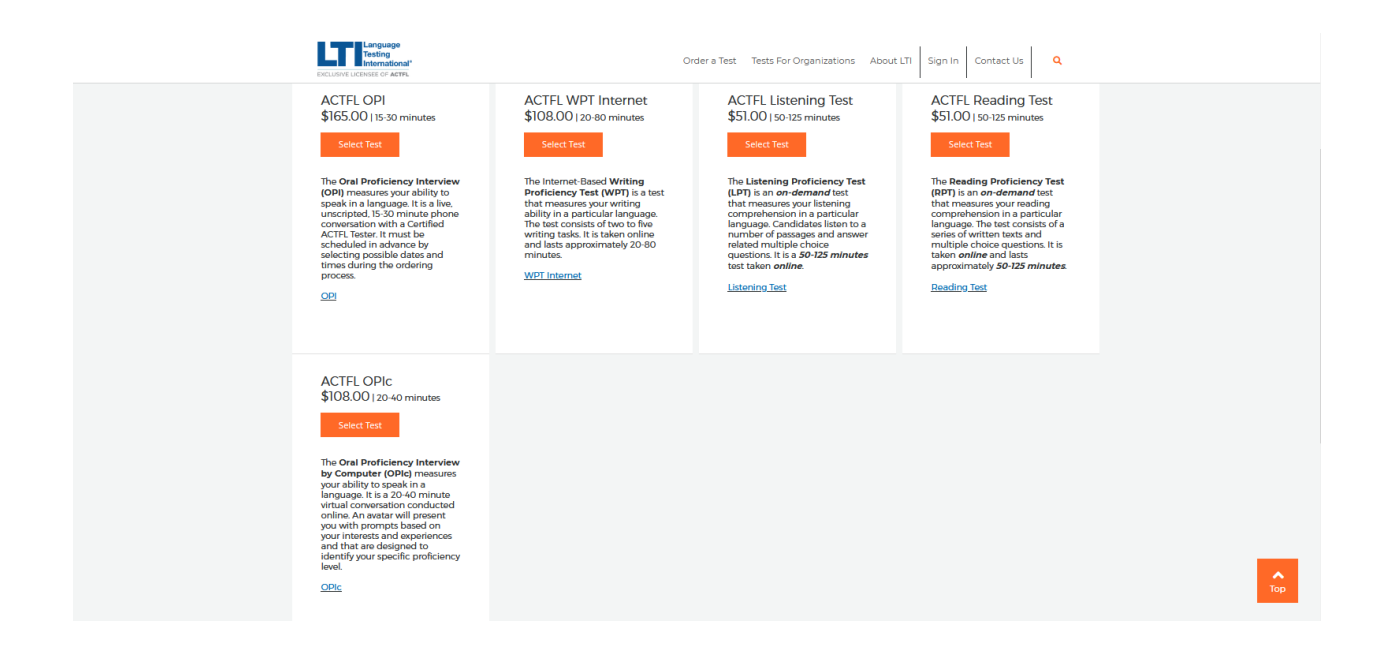

#### Step 6:

IMPORTANT! Please make sure to add "Official copy of certificate" to your order to be considered for Credits. Your MUST also use the following information as the recipient so the Transfer Resource Center can award you credits. (See next page)

| Add Services                                                                                                    |              |
|----------------------------------------------------------------------------------------------------|--------------|
| Official copy of certificate                                                                                                    |              |
| \$20.00<br>Add this option to your order if you would like to have an<br>Official printed copy of your certificate sent to recipient(s)<br>that you designate. The certificate will be sent to the<br>recipient(s) you indicate approximately one week after your<br>test rating is released. There is an additional fee for each<br>recipient if more than one is indicated. Please note that a<br>certificate is issued for each test separately: if you require<br>certificates for more than one test, please add them to your<br>order as you schedule each test. | Add to Order |
| Express Service<br>\$60.00<br>Express Service guarantees your rating within 14 business<br>days (weekends and holidays excluded) of the test<br>administration date.                                                                                                    | Add to Order |

#### **Recipient Information**

Please enter the contact information for the recipient of your Official Certificate in the spaces below.

| First Name *               | Last Name *                       |
|----------------------------|-----------------------------------|
| Michael                    | Arbitblit                         |
| Institution Name *         | Attn                              |
| New Jersey City University | Transfer Resource Center          |
| Address *                  | Country*                          |
| 2039 John F. Kennedy Blvd  | USA v                             |
| State *                    | City *                            |
| New Jersey ~               | Jersey City                       |
| ZIp Code *                 |                                   |
| 07305                      |                                   |
|                            |                                   |
|                            | Add Another Decisiont Add to Cart |
|                            | Add Another Recipient Add to Cart |

Your results will determine what credits are awarded. Please see the ACTFL Credit Award Guide on the Transfer Resource Center's website under the <u>Prior Assessment Credit page</u>.

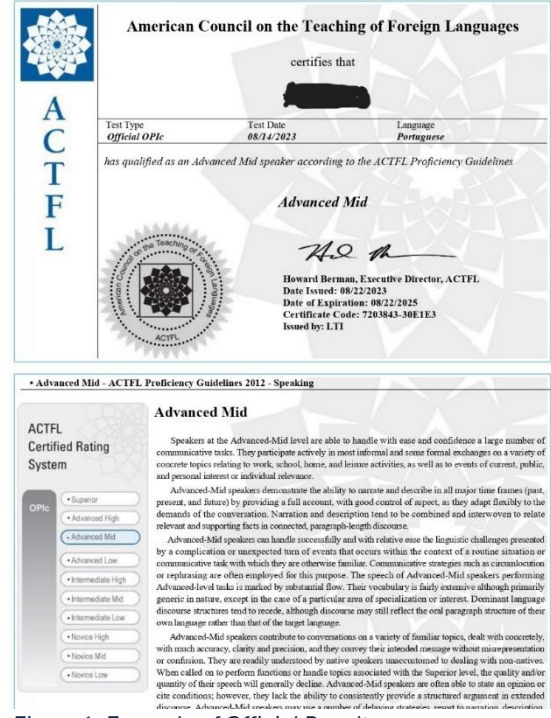

Figure 1: Example of Official Results

×